## i繳費平台銀聯卡繳費操作流程

- 步驟1. 進入i 繳費網站 <u>https://www.27608818.com/web/</u>
- 步驟2. 於繳費專區/學費 點選「銀聯卡繳學費」

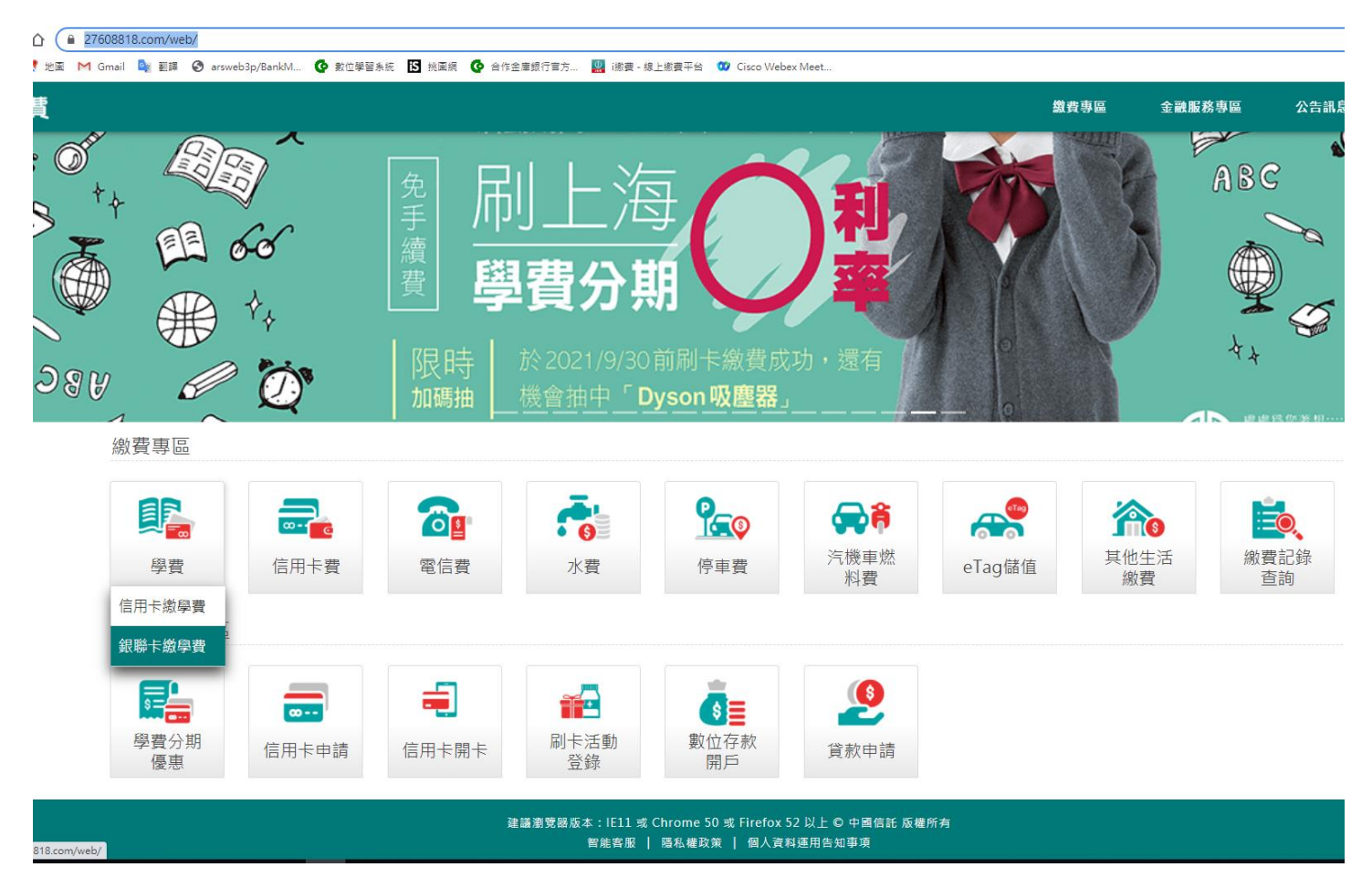

## 步驟3. 依照網站指引前往安裝安控元件

|                                                                                                    | Google |
|----------------------------------------------------------------------------------------------------|--------|
| <b>很 联 卡 物 学 杂 费</b><br>UnionPay 不用带现金、免 時 境 花 就<br>为                                                                                                    |        |
| 会闭<br>「「一一」」<br>「一一」<br>立即前往<br>「一一」<br>「一一」<br>「一<br>「一<br>「一<br>「<br>「一<br>「<br>「<br>「<br>「<br>「<br>「<br>「<br>「<br>「<br>「<br>「<br>「<br>「 |        |

| 步驟4. | 至查  | 訽 | 頁面輸入繳費資料            |
|------|-----|---|---------------------|
| 學    | 校代號 | : | 8814602125 (合庫專用代碼) |
| 繳    | 款帳號 | : | 即繳費單上的「銷帳編號」        |

> 須依網站公告費率支付手續費

|                                                         |                                                          | 银联卡                                  | 缴学杂费              |
|---------------------------------------------------------|----------------------------------------------------------|--------------------------------------|-------------------|
|                                                         | UnionPay                                                 | - 不用带现:                              | 金、免跨境汇款           |
|                                                         | 0288 8888 8888 8888<br>MMYY<br>MMYY<br>Mure Par          | 来台求学的                                | ら便利               |
|                                                         | 学费                                                       |                                      |                   |
| 请参                                                      | 参照缴费单输入学校代号                                              |                                      | _                 |
| 请                                                       | 输入10码数字                                                  |                                      |                   |
| 请参                                                      | 診照缴费单输入缴款帐号(销帧                                           | 张编号)                                 |                   |
| 请                                                       | 输入缴款帐号(销帐编号)                                             |                                      |                   |
| 缴费                                                      | <u>長单说明</u>                                              |                                      |                   |
|                                                         | 资料查询                                                     | 资料清除                                 |                   |
| 1 注意事项:                                                 |                                                          |                                      |                   |
| 1.本平台仅限使用银联-                                            | 卡缴交学杂费使用。<br>3.来上:4.光力:弗、 /应西山方48.4                      | +光力,弗ふのう1 60/5                       | 去什個利弗 12          |
| Z. 使用本半台刷钢<br>四捨五入計算支                                   | 或联下缴字采费,将酌收 <u>缴</u> 3<br><u>付便利费金額。</u>                 | 小字采贯玉额之1.5%5                         | <u>又11] 便利贲,以</u> |
| 3.银联卡缴学采费交易<br>A.連体用Internet Funda                      | 或功后不可取消,如须办理退费,请问<br>area 9 0以上版本文》增短照,                  | 可您的学校申请人工退费。                         |                   |
| 4.调定用internet Explo       5.线上使用银联卡需安       及安装,安装网址htt | 表中国银联股份有限公司发行之网银<br>(ps://static.95516.com/static/help/o | 安全控件,请前往以下连结<br>detail 41.html以免无法完成 | 前往下载正确之版本<br>(缴费。 |

步驟5. 進入查詢結果頁面,確認帳號及金額無誤後點選「確定繳費」

| □ 学费                                                             | 查询结果                                 |
|------------------------------------------------------------------|--------------------------------------|
| 学校名称: 大學                                                         |                                      |
| 学校代号: 8814602125                                                 |                                      |
| 缴款帐号: 0: )52100810                                               |                                      |
| 学杂费金额: 新台币480 元整                                                 |                                      |
| 支付便利费: 新台币7 元整 (支付倒                                              | 利费率 1.5%)                            |
| 缴费总金额 新台币487 元整                                                  |                                      |
| 确定缴费                                                             | 回上一页                                 |
| 1 提醒您~                                                           |                                      |
| 1.银联卡缴学杂费交易成功后不可取消,如须办理退费,请向您的<br>2.授权成功后需四个工作日后,学校方会收到款项,请于四个工作 | 学校申请人工退费,但手续费无法退回。<br>日后与学校确认是否缴费成功。 |

步骤6. 進入銀聯卡交易頁面,依指示輸入相關資訊並完成授權支付

▶ 此平台服務為本行與中國信託銀行簽約提供本行客戶(學校)代收學雜費使用,故頁面上方「商 戶名稱」顯示本行英文簡稱「TCBBANK」(非學校名稱)

| 持卡人使用中国境内发行的银联卡,直接到                                         | ば间接开展、参与外汇按金交易、境外购房、跨境证券投资等相关外汇业务,涉嫌违规 · 请提高风险防范意识,谨防财产损失 ·             |    |
|-------------------------------------------------------------|-------------------------------------------------------------------------|----|
| UnionPay<br>我说 Online Payment (IPv6)                        | 帮助中心   English →                                                        |    |
| 訂單金額: <mark>487.00</mark> TWD                               | 訂單編號: 881460212563926500 商戶名稱: TCBBANK 訂單詳情 ▼                           |    |
|                                                             | ♀ 請您在2021/09/08 20:14:29前完成支付,以免离户訂單                                    | ミ效 |
|                                                             | <ul> <li>1. 輸入卡號 → 2. 輸入驗證信息 → 3. 完成支付</li> <li>信用卡/儲蓄卡/中銀通卡</li> </ul> |    |
| <b>銀聯卡支付</b> 網銀支付                                           |                                                                         |    |
| 支付遇到問題?<br>1.為什麼要安裝控件?控件不能下載,我該如<br>2.付款時,遇到提示"網站安全證書有問題",到 | 1]解決?<br>該如何解決?                                                         |    |